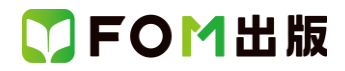

## よくわかる PowerPoint 2013 基礎

## Windows 7 用補足資料

「よくわかる PowerPoint 2013 基礎」(型番: FPT1306)は、Windows 8 環境で PowerPoint 2013 を学習する場合の操作手順 を掲載しています。Windows 7 環境で学習する場合の操作手順の違いについては、次のとおりです。

| 頁   | 章            | 見出し                  | 学習時の注意事項                                                           |
|-----|--------------|----------------------|--------------------------------------------------------------------|
| P.6 | 本書をご利用いただく前に | 7 添付「データ CD-ROM」について | 「◆セットアップ方法」の操作手順①~③を、次の手順に<br>置き換えて操作してください。                       |
|     |              |                      | ①「データ CD-ROM」をドライブにセットします。                                         |
|     |              |                      | 《自動再生》ダイアログボックスが表示されます。                                            |
|     |              |                      | (2)《setup.exe の実行》をクリックします。                                        |
|     |              |                      | ※《ユーサーアがリント制御》ダイアロクホックスが表示される場合は、《はい》をクリックします。                     |
| P.8 | 本書をご利用いただく前に | 7 添付「データCD-ROM」について  | 「◆コピー内容の一覧」の操作手順⑥以降の操作は、<br>Windows 7 では必要ありません。                   |
| P.8 | 本書をご利用いただく前に | 7 添付「データ CD-ROM」について | 「STEP UP セットアッププログラムが起動しない場合」の<br>操作手順①~②を、次の手順に置き換えて操作してくださ<br>い。 |
|     |              |                      | ①《スタート》ボタンをクリックします。                                                |
| P.8 | 本書をご利用いただく前に | 7 添付「データ CD-ROM」について | 「STEP UP 再セットアップの留意点」の操作手順①~⑤<br>を、次の手順に置き換えて操作してください。             |
|     |              |                      | <ol> <li>(1)タスクバーの《エクスプローラー》をクリックします。</li> </ol>                   |
|     |              |                      | ②《ドキュメント》をダブルクリックします。                                              |
|     |              |                      | ③フォルダー「PowerPoint2013 基礎」を右クリックします。                                |
|     |              |                      | ④《削除》をクリックします。                                                     |
|     |              |                      | ⑤《はい》をクリックします。                                                     |
| P.9 | 本書をご利用いただく前に | 8 画面の設定について          | 操作手順①~⑨を次の手順に置き換えて操作してくださ<br>い。                                    |
|     |              |                      | ただし、この手順で画面を設定しても、Windows のバージョンが異なるため表示が異なる部分があります。               |
|     |              |                      | ①《スタート》ボタンをクリックします。                                                |
|     |              |                      | ②《コントロールパネル》をクリックします。                                              |
|     |              |                      | ③《画面の解像度の調整》をクリックします。                                              |
|     |              |                      | ④《解像度》の《▼》をクリックします。                                                |
|     |              |                      | (5) をドラッグし、《1024×768》に設定します。                                       |
|     |              |                      | ╚/\UK/をソリツソしより。<br>  ※ 体罰 Jub → ごがまニさね 2 担合け 《 亦更た # 性++           |
|     |              |                      | ☆唯記メッセーンか衣小される場合は、《変更を維持9<br>る》をクリックします。                           |
|     |              |                      | ⑦《テーマの変更》をクリックします。                                                 |
|     |              |                      | ⑧《ベーシックテーマとハイコントラストテーマ》の                                           |
|     |              |                      | 《Windows 7 ベーシック》をクリックします。                                         |

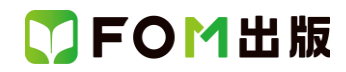

| 頁     | 章                        | 見出し                    | 学習時の注意事項                                                                                                    |
|-------|--------------------------|------------------------|----------------------------------------------------------------------------------------------------|
| P.17  | 第1章<br>PowerPointの基礎知識   | STEP2 PowerPoint を起動する | 「1 PowerPoint の起動」の操作手順①~④を、次の手順<br>に置き換えて操作してください。                                                              |
|       |                          |                        | ①《スタート》ボタンをクリックします。<br>②《すべてのプログラム》をポイントします。<br>③《Microsoft Office 2013》をクリックします。<br>④《PowerPoint 2013》をクリックします。 |
| P.29  | 第1章<br>PowerPointの基礎知識   | STEP6 PowerPointを終了する  | 「2 デスクトップの終了」の操作は、Windows 7 では必要あ<br>りません。                                                                       |
| P.29  | 第1章<br>PowerPointの基礎知識   | STEP6 PowerPointを終了する  | 「STEP UP Windows 8 のスタート画面の表示」は、<br>Windows 7 には対応していません。                                                        |
| P.255 | 付録 4<br>新しい Office の基礎知識 | STEP4 ファイルの互換性を確認する    | 「STEP UP 拡張子の表示」の操作手順を、次の手順に置き換えて操作してください。                                                                       |
|       |                          |                        | ◆《スタート》ボタン→《コントロールパネル》→《デスクトップのカスタマイズ》→《フォルダーオプション》→《表示》タブ→《登録されている拡張子は表示しない》をオフにする                              |

以上